## 1.7.3 Flyt en artikel

Artikler både med og uden billedgalleri kan indlægges på forsiden eller på underforsider/emneindgange. Artiklen vises på den side hvor den er oprettet. En artikel kan flyttes til en anden side og vil så vises der. Marker den artikel der skal flyttes. Højreklik på markeringen, klik på Kopier og Flyt til.

| WEB REDAKTØR                             |                                                        |
|------------------------------------------|--------------------------------------------------------|
| Gem Forevisning Real Skriv               | Påmindelse - Ved                                       |
| Søg 🗸 🗸                                  | Indhold Q                                              |
| ► ③ Arrangementer og aktiviteter         | Overskrift:                                            |
| Lokal indflydelse Soeg                   | Tur til Prag                                           |
| 🔺 📘 Hjælp og vejledning                  | Underoverskrift:                                       |
| Den hjaelpende haand Ø Kontakt os        | Her er nogle dejlige billeder                          |
| Bly medlem                               |                                                        |
| Bir Hving                                | ladhald:                                               |
| Aktuelt Indsæt                           | Vis redigeringsværktøj Foreslå reparation Rediger Html |
| 🖺 Julefi 🏾 🌑 Udgiv element               | Sikken tur!                                            |
| Ny-hj Dupliker                           |                                                        |
| aarsr Siel                               |                                                        |
| Kopierer                                 | Kopier til                                             |
| Sortering                                | Flyt til                                               |
|                                          | Qverfør                                                |
| Indholdsredigering Mediebiblio 🏟 Opdater |                                                        |

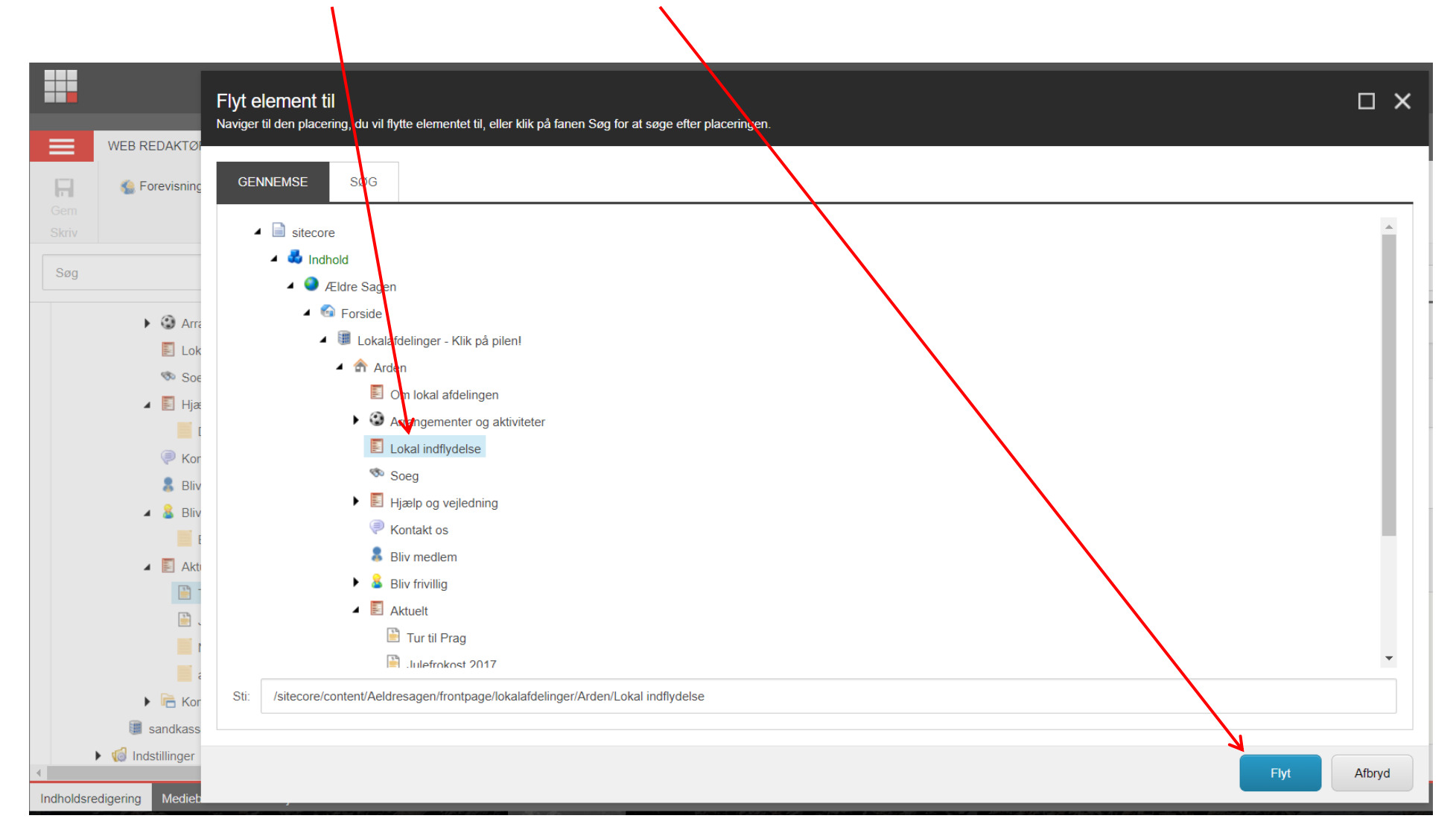

I dialogboksen markeres den side artiklen skal flyttes til. Klik Flyt.

Artiklen er ny flyttet og vises nu på den nye side.

| WEB REDAKTØR                                                                                                    |                                                                    |
|----------------------------------------------------------------------------------------------------|--------------------------------------------------------------------|
| Gem Mine elementer Skift                                                                                                    | t Påmindelse ▼ Ved                                                 |
| Søg 🗸 🗸                                                                                                    | Indhold Q                                                          |
| Arden      Om lokal afdelingen                                                                                                    | Overskrift:<br>Tur til Prag                                        |
| <ul> <li>Arrangementer og aktiviteter</li> <li>Lokal indflydelse</li> <li>Tur til Prag</li> <li>Soeg</li> <li>Hjælp og vejledning</li> <li>Den hjaelpende haand</li> <li>Kontakt os</li> <li>Bliv medlem</li> </ul> | Underoverskrift:                                                   |
|                                                                                                    |                                                                    |
|                                                                                                    | Indhold:<br>Vis redigeringsværktøj Foreslå reparation Rediger Html |
| <ul> <li>Bliv frivillig</li> <li>Bliv bisidder</li> <li>Aktuelt</li> </ul>                                                                                                    | Sikken tur!                                                        |
| Julefrokost 2017<br>Ny-hjemmeside                                                                                                    |                                                                    |
| aarsmoede<br>► Contaktpersoner ►                                                                                                    |                                                                    |

Ændret den 19. marts 2018

Side 3 af 3